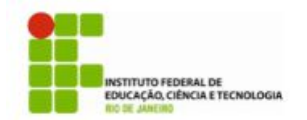

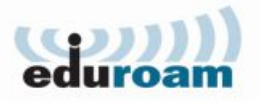

## Guia para configuração do cliente Eduroam no Windows XP

1) Ir em Menu Iniciar >> Painel de Controle

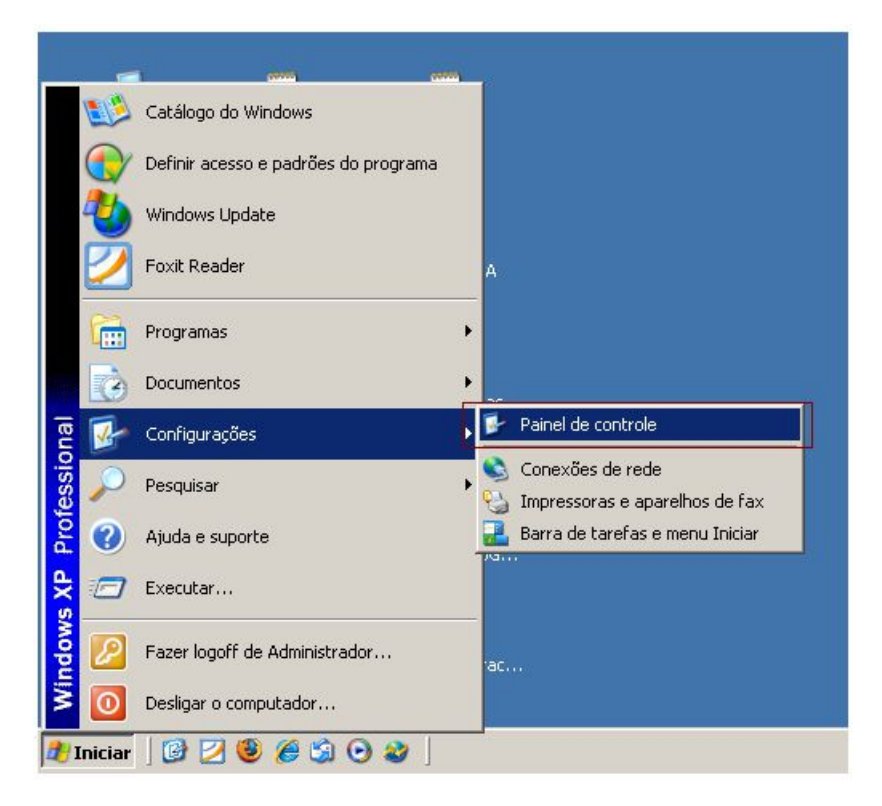

2) Escolha a opção Conexões de Rede

|                                 |                          | r <u>e</u> n amencas        |                                   |                                |                        |                         |                                   |
|---------------------------------|--------------------------|-----------------------------|-----------------------------------|--------------------------------|------------------------|-------------------------|-----------------------------------|
|                                 |                          | 1 2 1                       |                                   |                                |                        |                         |                                   |
| Davato In- Kon                  | el de condrole           |                             | -                                 |                                |                        | -                       |                                   |
| X                               |                          | 1                           |                                   |                                |                        | - 😥                     | 1                                 |
| Adicionar<br>hardware           | Adicionar ou<br>remover  | Abualizações<br>Automáticas | Barra de tarefas e<br>menu Inidar | Central de<br>Segurança        | Conexões de rede       | Configuração de<br>Rede | Configuração de<br>Rede sem Po    |
| 93                              | and a                    | 9                           | 2                                 |                                | 6                      | Car.                    |                                   |
| iontas de usuário               | Controladores de<br>jogo | Data e hora                 | Fala                              | Ferramentas<br>administrativas | Firewall do<br>Windows | Fortes                  | Impressoras e<br>aparelhos de fax |
| 4                               | 2                        | C                           |                                   | Ġ.                             | 1                      | I                       | 1                                 |
| Java                            | Link sem fio             | Mouse                       | Opções da<br>Internet             | Opções de<br>acessibilidade    | Opções de energia      | Opções de pasta         | Oppões de<br>Relefone e modem     |
| ۲                               |                          | S                           | O,                                | 3                              | 1                      | 8                       | 3                                 |
| )opões regionais<br>e de idioma | Scanners e<br>câmeras    | Sistema                     | Sons e dispositivos<br>de àudio   | Tarefas<br>agendadas           | Teclado                | Video                   | Windows<br>CerdSpace              |
|                                 |                          |                             |                                   |                                |                        |                         |                                   |
|                                 |                          |                             |                                   |                                |                        |                         |                                   |
|                                 |                          |                             |                                   |                                |                        |                         |                                   |
|                                 |                          |                             |                                   |                                |                        |                         |                                   |
|                                 |                          |                             |                                   |                                |                        |                         |                                   |

 Clique com o botão direito do mouse em cima da conexão de rede sem fio e escolha a opção Propriedades

| Arquivo Editar E                                                            | kibir Favoritos Ferramentas Avançado                                                          | o Ajuda                                |                        |
|-----------------------------------------------------------------------------|-----------------------------------------------------------------------------------------------|----------------------------------------|------------------------|
| A A A                                                                       |                                                                                               |                                        |                        |
| 😋 • 🕑 • 🔁                                                                   | >   🔎 🍉   🗟 🏵 🗙 🍤                                                                             | III :                                  |                        |
| Endereço 💊 Conexão                                                          | es de rede                                                                                    | •                                      | 🔁 Ir                   |
| Nome                                                                        | Tipo                                                                                          | Status                                 | Nome do o              |
| Rede local ou Inte<br>( <sup>(p))</sup> Conexão de rede se<br>Lonexão local | rnet de alta velocidade<br>Desativar<br>Exibir redes sem fio disponíveis<br>Status<br>Reparar | Desconectado<br>Cabo da rede desconect | JEEE 802.<br>Realtek R |
|                                                                             | Conexões de ponte<br>Criar atalho                                                             | -                                      |                        |

4) Escolha a opção Rede sem fio no menu ao lado esquerdo

| Conectar usando:                                                                      | USB Wireless LAN                                                                       | <br>Configu                         | Jiar         |
|---------------------------------------------------------------------------------------|----------------------------------------------------------------------------------------|-------------------------------------|--------------|
| Esta cone <u>x</u> ão usa es                                                          | tes itens:                                                                             |                                     |              |
| Cliente para<br>Compartilha<br>Agendador                                              | redes Microsoft<br>mento de arquivos e im<br>de pacotes QoS<br>pool (IEEE 802.1x) v3.4 | ipressoras para<br>4.3.0            | rede:        |
| Instalar<br>Descrição                                                                 | Desinstalar                                                                            | Propried                            | ades         |
| Permite que seu c<br>Microsoft.                                                       | omputador acesse recu                                                                  | ursos na rede                       |              |
| <ul> <li>Mostrar ícone na</li> <li>Notificar-me quar<br/>ela for limitada.</li> </ul> | área de notificação qu<br>Ido esta conexão não I                                       | iando conectad<br>tiver conectivida | lo<br>ade ou |

5) Escolha a opção Adicionar

| ropriedades de                                                              | Conexão de rede ser                                                                           | n fio 2                                                                    |
|-----------------------------------------------------------------------------|-----------------------------------------------------------------------------------------------|----------------------------------------------------------------------------|
| eral Redes sem                                                              | fio Avançado                                                                                  |                                                                            |
| ✓ Usaro Windov                                                              | vs para definir as configura                                                                  | ações da rede sem fio                                                      |
| Redes dispo <u>n</u> íve                                                    | eis:                                                                                          |                                                                            |
| Para se conecta<br>informações sob<br>abaixo                                | r, desconectar-se ou desc<br>re redes sem fio no interva                                      | cobrir mais<br>alo, clique no botão                                        |
|                                                                             | Exib                                                                                          | oir redes sem fio                                                          |
| Conectar-se auti<br>listada abaixo:                                         | omaticamente às redes dis                                                                     | poníveis na ordem                                                          |
| Conectar-se autilistada abaixo:                                             | omaticamente às redes dis                                                                     | poníveis na ordem<br>Mover agima                                           |
| Conectar-se auti<br>listada abaixo:                                         | omaticamente às redes dis                                                                     | poníveis na ordem<br>Mover a <u>o</u> ima<br>Mover a <u>b</u> aixo         |
| Conectar-se aut<br>listada abaixo:                                          | maticamente às redes dis                                                                      | poníveis na ordem<br>Mover a <u>c</u> ima<br>Mover a <u>b</u> aixo         |
| Conectar-se aut<br>listada abaixo:<br>Adicionar                             | maticamente às redes dis<br><u>Bemover</u> <u>Proprie</u><br>e <u>configuração de rede se</u> | Mover agima<br>Mover agima<br>Mover agaixo<br>edades                       |
| Conectar-se aut<br>listada abaixo:<br>Adicionar<br>Informações sobu<br>fio. | maticamente às redes dis<br><u>Bemover</u><br>e <u>configuração de rede se</u>                | Mover agima<br>Mover agima<br>Mover abaixo<br>edades<br>em <u>Avançado</u> |
| Conectar-se aut<br>listada abaixo:<br>Adicionar<br>Informações sobu<br>fio. | maticamente às redes dis<br><u>Bemover</u> <u>Broprie</u><br>e <u>configuração de rede se</u> | Mover agima<br>Mover agima<br>Mover agaixo<br>edades<br>Avançado           |

6) Digite as informações da rede sem fio como na figura abaixo

| 1                                      |                                                       | -                                                |              |
|----------------------------------------|-------------------------------------------------------|--------------------------------------------------|--------------|
| No <u>m</u> e da re                    | ede (SSID):                                           | eduroam                                          |              |
| Co <u>n</u> e<br>Chave de<br>Esta rede | ctar mesmo que<br>e rede sem fio<br>e requer uma cha  | a rede não esteja transm<br>ave para o seguinte: | itindo       |
| Autentica                              | ação de Rede:                                         | WPA2                                             | ~            |
| Criptogra                              | fia de <u>d</u> ados:                                 | AES                                              | ~            |
| Chave da                               | a rede:                                               |                                                  |              |
| Confirmar                              | <u>c</u> have da rede:                                |                                                  |              |
| Índice da                              | i c <u>h</u> ave (avança<br>e fornecida a <u>u</u> to | do): 1                                           |              |
| <u>E</u> sta é ι<br>não são            | uma rede de com<br>o usados pontos                    | putador para computado<br>de acesso sem fio      | or (ad hoc); |

7) Vá até a aba Autenticação

| Associação Autenticação Co                                | nexão                                 |             |
|-----------------------------------------------------------|---------------------------------------|-------------|
| Nome da rede (SSID):                                      | luroam                                |             |
| Co <u>n</u> ectar mesmo que a re<br>Chave de rede sem fio | de não esteja transmi                 | tindo       |
| Esta rede requer uma chave                                | oara o seguinte:                      |             |
| <u>A</u> utenticação de Rede:                             | WPA2                                  | *           |
| Criptografia de <u>d</u> ados:                            | AES                                   | ~           |
| Chave da <u>r</u> ede:                                    |                                       |             |
| Confirmar <u>c</u> have da rede:                          |                                       |             |
| Indice da c <u>h</u> ave (avançado):                      | 1                                     |             |
| Chave fornecida automati                                  | camente                               |             |
| Esta é uma rede de computa<br>não são usados pontos de a  | ador para computado<br>icesso sem fio | r (ad hoc); |

8) Altere o tipo de EAP como na figura abaixo e escolha Propriedades

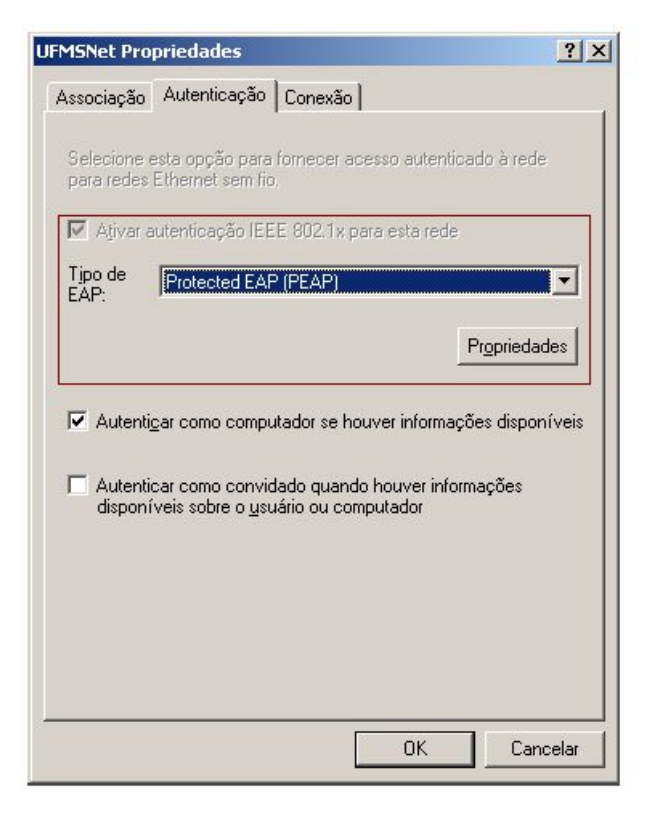

9) **DES**marque a opção **Validar certificado do servidor** e em seguida escolha a opção **Configurar** 

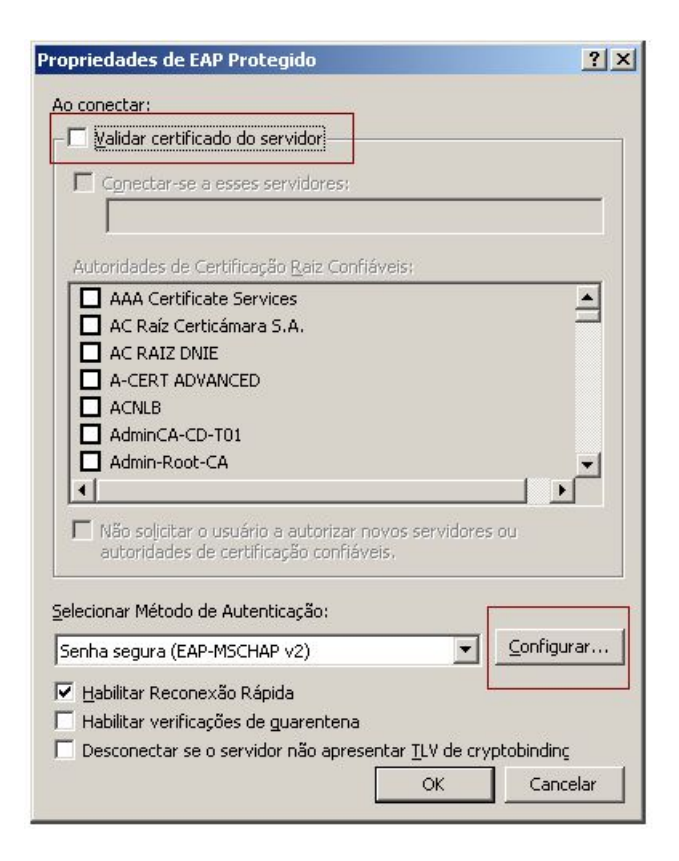

10)**DES**marque a opção **Usar automaticamente meu nome...** . Em seguida, escolha ok em todas as telas restantes

| Propriedades EAP MSCHAPv2                                                                                                  | X |
|----------------------------------------------------------------------------------------------------|---|
| Ao conectar-se:<br>Usar meu nome e minha senha de logon do<br>Mindows <u>a</u> utomaticamente (e o domínio, se<br>houver). |   |
| OK Cancelar                                                                                                    |   |

11)No canto inferior direito, próximo ao relógio do Windows, clique com o botão direito do mouse em cima do ícone de conexão de rede e escolha a opção Exibir redes sem fio disponíveis, vide figura abaixo:

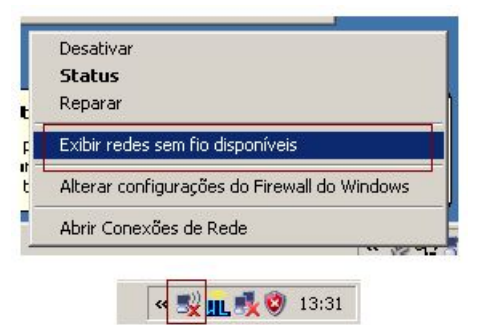

12)Escolha a rede eduroam. Em seguida, marque a opção Conectar

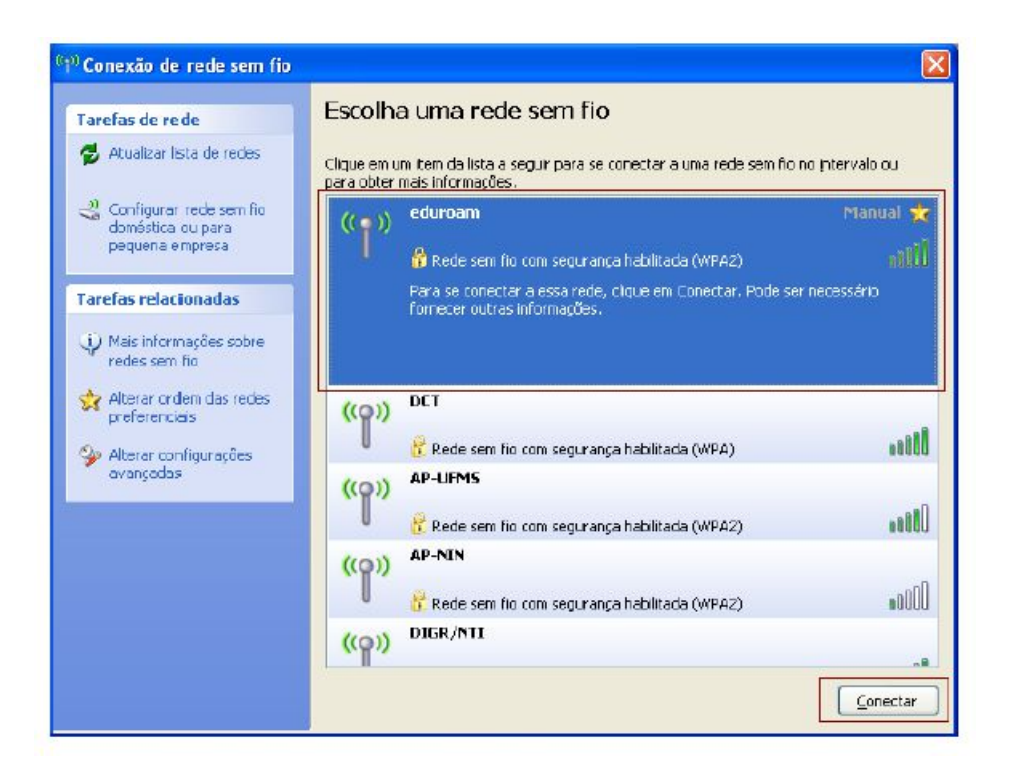

13)Escolha Clique aqui para selecionar...

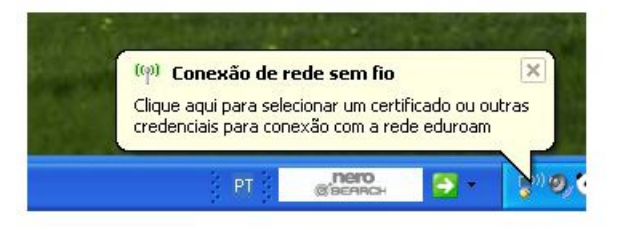

14)Insira no campo **usuário** e no campo **senha** as informações de autenticação de acordo com a sua instituição. Em seguida, marque a opção OK

| Digite as cre                | denciais 🛛 🛛 🛛                                    |
|------------------------------|---------------------------------------------------|
| 0                            |                                                   |
| <u>N</u> ome de<br>usuário:  | usuario@dominio                                   |
| <u>S</u> enha:               | •••••                                             |
| Domínio de<br><u>l</u> ogon: |                                                   |
| Salvar est                   | e nome de usuário e esta senha para uso no futuro |
|                              | OK Cancelar                                       |